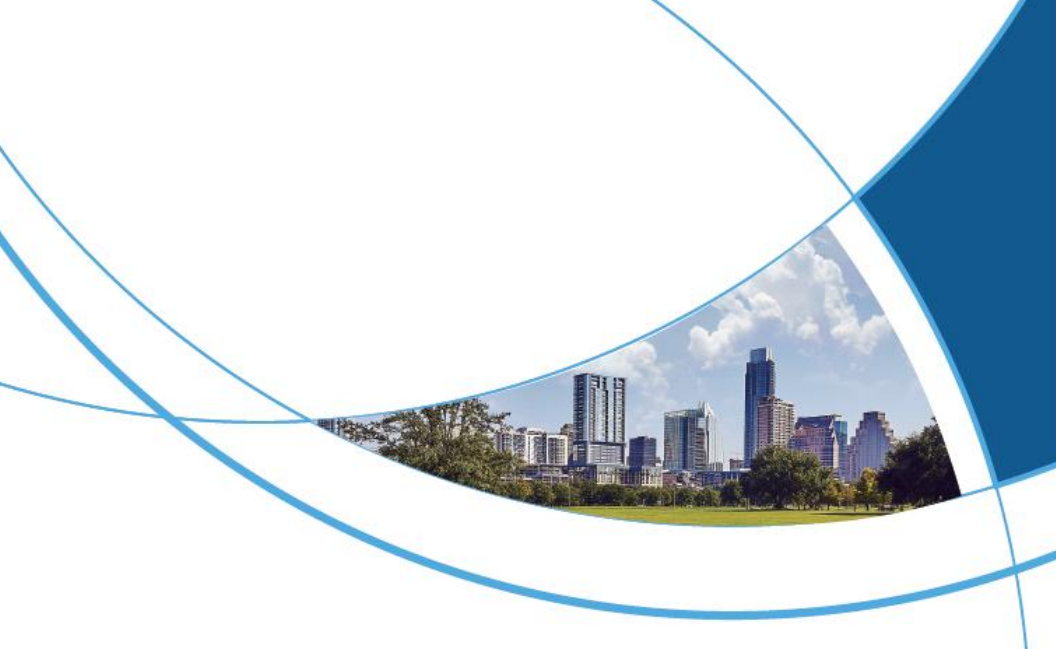

### Fingerprint Time Attendance & Access Control Terminal User Manual

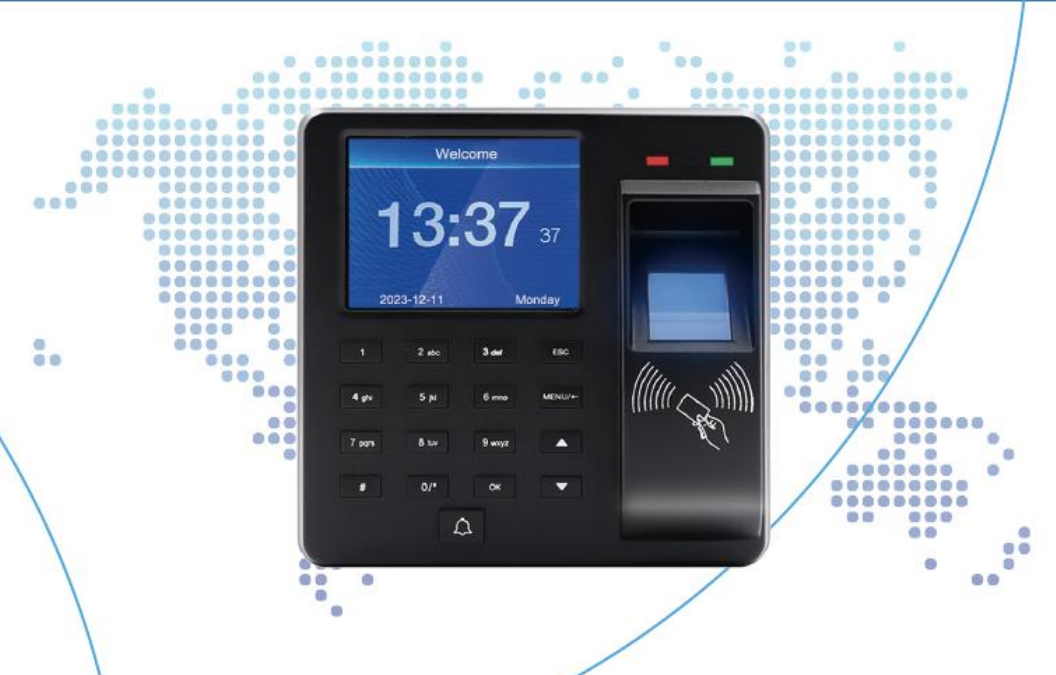

### Contents

| 1. PRODUCT FUNCTIONAL AREA                                                                  | 2         |
|---------------------------------------------------------------------------------------------|-----------|
| 2. ACCESS CONTROL INTERFACE DEFINITION                                                      | 4         |
| 3. KEY CONFIGURATION AND INPUT METHOD DESCRIPTION                                           | 5         |
| 4. SHIFT SETTING                                                                            | 6         |
| 5. DEPARTMENT SETTING                                                                       | 6         |
| 6. ATTEND.RULES(IF YOU USE THE DEFAULT ATTENDANCE RULES, YC<br>NEED TO CHANGE ANY SETTINGS) | DU DO NOT |
| 7. EMPLOYEE REGISTRATION                                                                    | 8         |
| 8. DOWNLOAD AND VIEW ATTENDANCE REPORTS                                                     | 8         |
| 9. QUICK INQUIRY OF STAFF ATTENDANCE RECORD INSTRUCTIONS                                    | 9         |

## **1. Product Functional Area**

1. Remove the bottom screw with a screwdriver.

2. Remove the rear cover from the device.

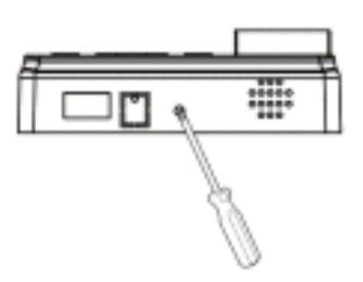

3. Align the holes drilled in the wall and fix the rear cover to the wall with screws.

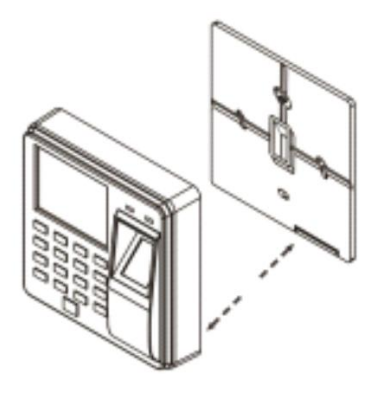

4. Install the unit on the fixed rear cover.

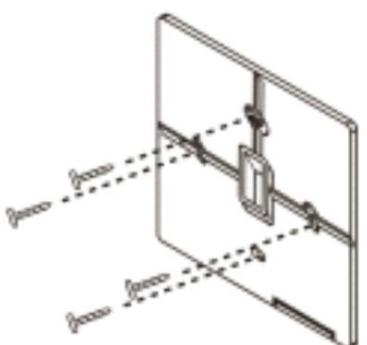

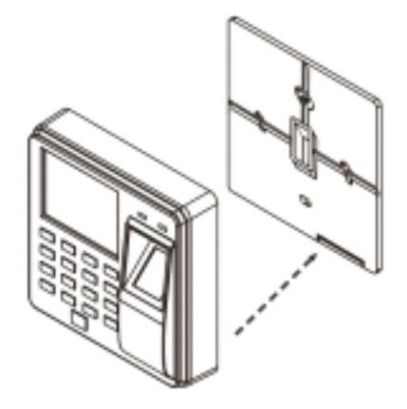

5. Fix the device on the rear cover 6. Tamper switch and lock it with screws.

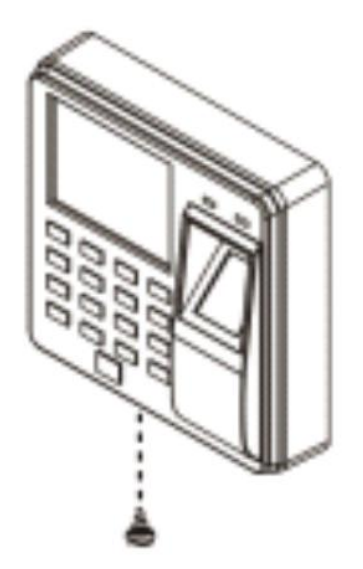

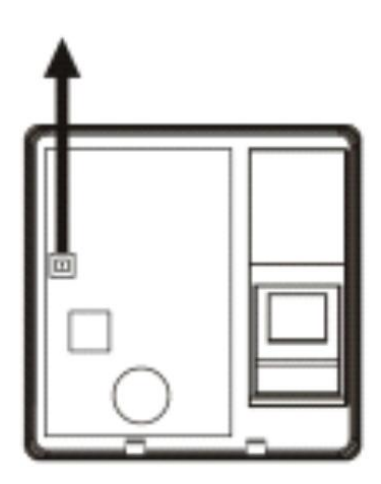

## 2. Access Control Interface Definition

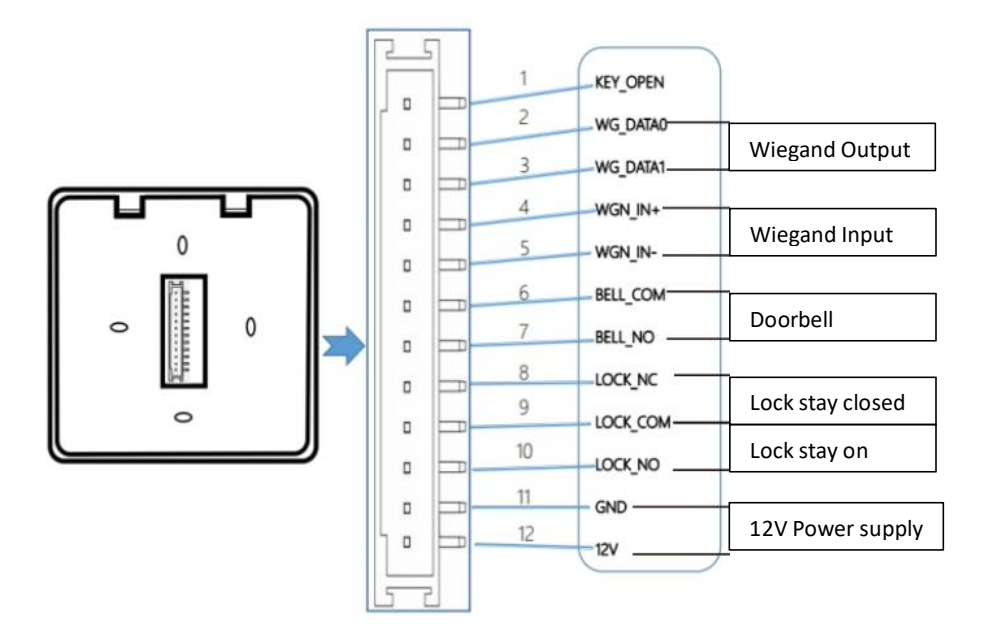

Shift Setting  $\rightarrow$  Dept.  $\rightarrow$  Enroll  $\rightarrow$  Employee Attendance  $\rightarrow$  View Attendance Report

# 3. Key Configuration and Input Method Description

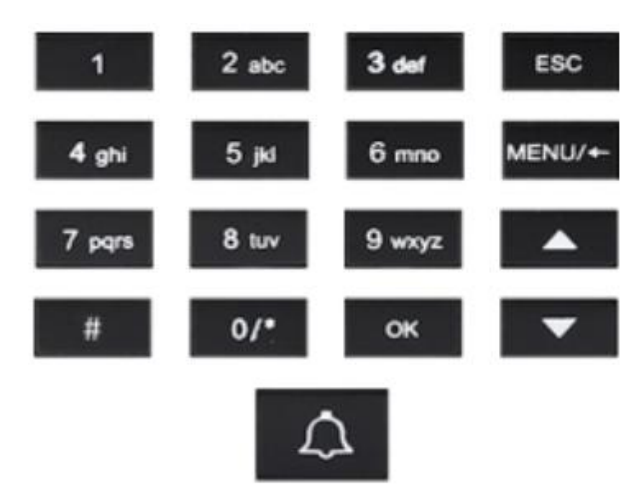

- ESC Cancel or exit current settings
- MENU Enter menu management (delete key afterentering menu)
- OK Confirm the current settings
  - # Switching Input Method

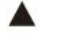

- Move the cursor up
- Move the cursor downward
- 0-9 Input Number and 26 English Letters

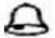

Doorbell function

# 4. Shift Setting

| Shift 1                      |                        |                       |                        |                       |  |  |
|------------------------------|------------------------|-----------------------|------------------------|-----------------------|--|--|
| Time 1<br>Time 2<br>Overtime | Hour<br>08<br>14<br>18 | Min<br>00<br>00<br>00 | Hour<br>12<br>17<br>20 | Min<br>00<br>00<br>00 |  |  |
| Exit-ESC OK-OK               |                        |                       |                        |                       |  |  |

Press(MENU) enter main menu, press ▼ to select "attendance setting",

 $\rightarrow$  "shift setting"  $\rightarrow$  "shift 1"(Up to 10 shifts can be set).

2. OK  $\rightarrow$ enter the shift modification interface  $\rightarrow \blacktriangle \lor$  to select the period to be modified  $\rightarrow$  OK to enter the work time and off time  $\rightarrow$  OK to confirm and save  $\rightarrow$  ESU to return to the superior menu after editing.

3. For example, if the company's working hours are: morning check-in time 08:00, afternoon check-out time 18:00, attendance twice a day. Shift setting as below:

Time1: 8:00-18:00 Time2: 0:00-0:00 Over time: 0:00-0:00

Note: The default is shift 1

## 5. Department Setting

| Depa      | artment     |                                     |      |     | Dep | t.1 |                    |     |     |
|-----------|-------------|-------------------------------------|------|-----|-----|-----|--------------------|-----|-----|
| 1.Dept. 1 | Not Set1    |                                     |      |     |     |     |                    |     |     |
| 2.Dept. 2 | Not Set2    | Week                                | Hon  | Tue | Wed | Thu | fri                | Sat | Sun |
| 3.Dept. 3 | Not Set3    |                                     | 01   | 01  | 01  | 01  | 01                 | 01  | 01  |
| 4.Dept. 4 | Not Set4    | Schedu.:1-10 Shift,enpty/0-holidays |      |     |     |     |                    |     |     |
| 5.Dept. 5 | Not Set5    |                                     |      |     |     |     |                    |     |     |
| Exit-ESC  | Continue-OK |                                     | Exit | -ES | С   | (   | <mark>ok-</mark> C | юĸ  |     |

#### 1. Department setting

Press(MENU)enter main menu, press  $\mathbf{\nabla}$  to select "attendance settings", press(OK)to enter, press  $\mathbf{\nabla}$  to select "department settings", press(OK)to enter the modification department interface, use the Digital key to enter the name of the department, press the OK key to save.

2. Shift (Menu→Attendance Setting→ Department Setting→Department →Shift) Number 1~10 means shift 1 to shift 10, 0 means off;

Note: When the shift is complex or the department schedule cannot meet your demand, it is recommended to download attendance setting form to set the shift and schedule for employees.

# 6. Attend.Rules(If You Use The Default

# Attendance Rules, You Do Not Need To Change Any Settings)

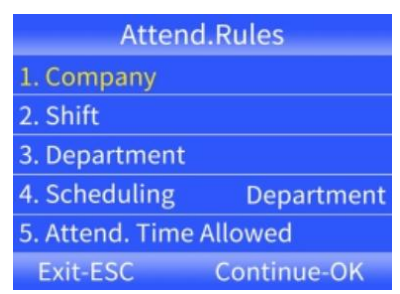

Press(MENU)enter main menu,press ▼ to select "attendance settings",It can set up the company name, shift arrangement, ringing time, allowable late arrival, early departure time and repeated invalid attendance time.

# 7. Employee Registration

|        | Enroll    | Employee Info |             |
|--------|-----------|---------------|-------------|
| ID     | 000001    | 1.ID          | 000001      |
| Name   |           | 2.Name        | 0           |
| Dent   | Net Cet1  | 3.Finger      | 0           |
| Dept.  | Not Set1  | 4.Password    | 0           |
|        | Enroll    | 5.Dept.       | Not Set1    |
| Exit-l | ESC OK-OK | Exit-ESC      | Continue-OK |

1. Press(MENU)enter main menu, press OK to select "Employee Management", press OK to select "Enroll".

2. After completing the required settings, press(ESC) save and exit.

ID :System default.(The worker number can be set up to 1000) Name: Use the numeric keys to enter.

Finger: The fingerprint collector was pressed 3 by the same finger, and the fingerprint was registered successfully, Press MENU to delete the employee's fingerprint

Password: Password can be entered up to 6 digits, you can pass this step. Dept.: press (OK) to select departments from the list.

Authority: press( OK) to select Jurisdiction from the list.

# 8. Download And View Attendance Reports

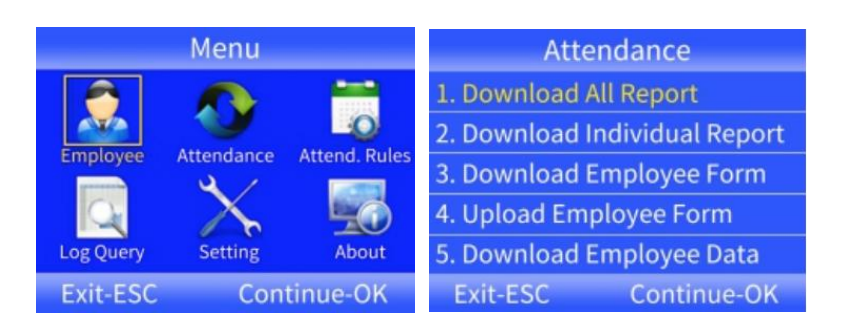

1. Insert U disk into machine's USB slot;

2. Press(MENU)enter main menu, press ▼ select "attendance".

3. press (OK) enter, press ▼ select reports you want to download, Press the [OK] key to enter the report download interface, enter the time period, and press the [OK] key to download.

Warm Tip:

Please use FAT32 format U disk, if the attendance machine can not recognize your U disk, please first convert the U disk into FAT32 format, and then operate.

# 9. Quick Inquiry Of Staff Attendance Record Instructions

1. ID Query:Steps: Menu→Records Query→ID

Query→Browse/Download→Enter ID→OK to confirm

2. Time Query:Steps: MENU $\rightarrow$ Log Query $\rightarrow$ Records Query $\rightarrow$ Time Query $\rightarrow$ Browse/Download.;

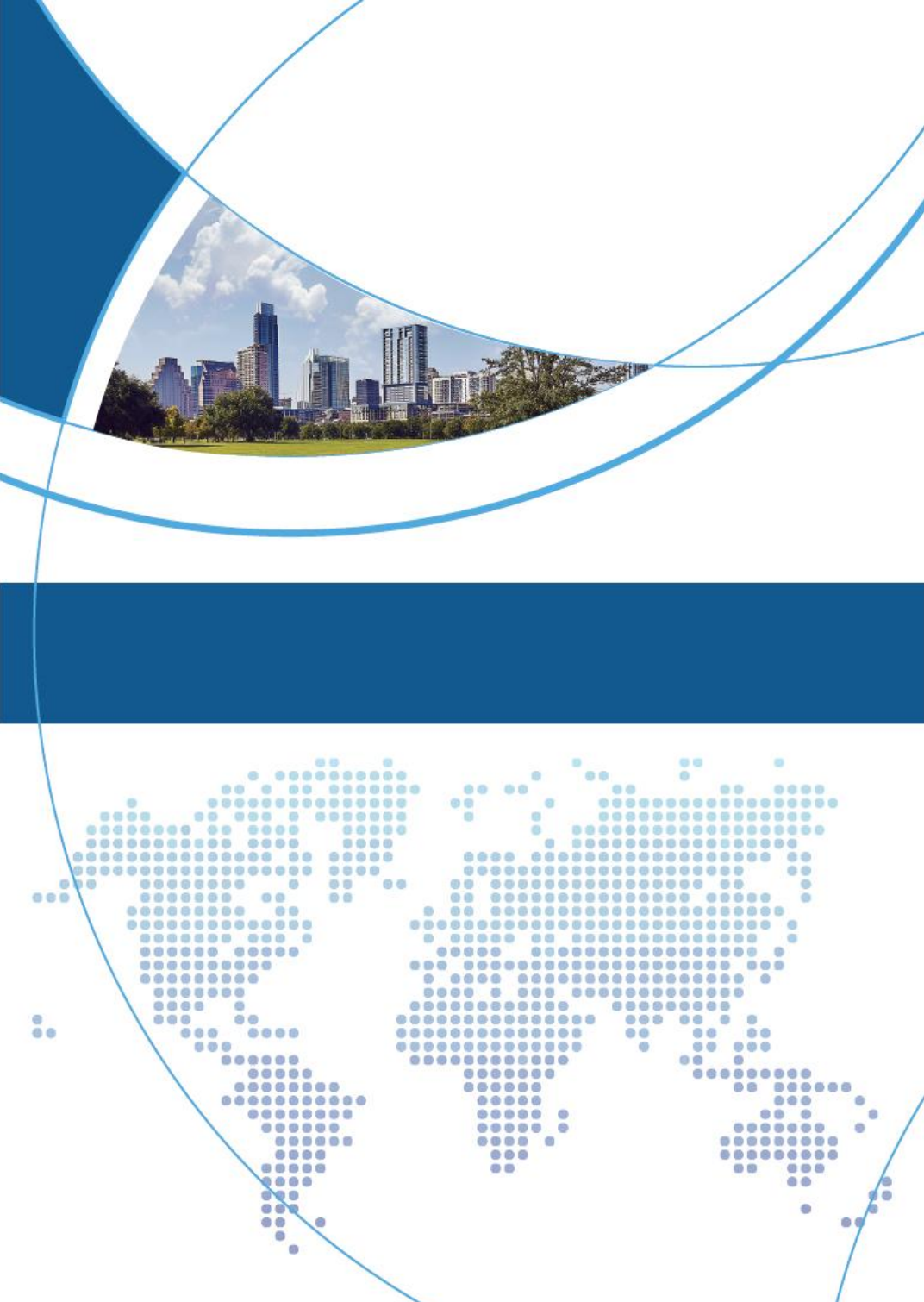